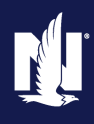

## **Completing the Optional Profit Share Lock-In Agreement** SAP Sales Cloud | Job Aid

### **Description**

This job aid will demonstrate how you can access your Profit Share Lock-In offer and make your selection within SAP Sales Cloud.

**Note:** Commercial Lines Profit Share (CLPS) and Farm Lines Profit Share (FLPS) are two separate forms. This means you could be eligible for CLPS Lock-In and/or FLPS Lock-In. If eligible for both, you will have two lock-in offers to accept/decline. Please refer to your Annual Commercial Lines Profit Share Statement and/or Annual Farm Profit Share Statements for September. If a payment amount is shown on your September statement, you are eligible for lock-in for that line of business.

## Accessing SAP Sales Cloud

### Step 1

| Action                                                                                                    | Screen                                                                                                    |  |  |  |  |
|----------------------------------------------------------------------------------------------------|----------------------------------------------------------------------------------------------------|--|--|--|--|
| You can access SAP Sales Cloud using Google Chrome.                                                                                                    | If it Aquin Centre     x     +     -     -     0     X       € → C     0     is agenteenterturining nationalisticam/hores     all N     is all N     is       Contact us     I Poducty     Inchroniogy support, I Help                                                                                                    |  |  |  |  |
| You can access SAP Sales Cloud from<br>Agent Center by navigating to the<br>"Agency Tab".                                                                                                    | Nationwide*     Agency: Agency: Agency: Octor       Personal     Commercial & Agribusiness     Billing & Claims       Vest 6 & destror     Reforms     Technology       Learning Center     Interview of the second second sec |  |  |  |  |
| Under Reports select "Commissions & bonuses" and you will be automatically logged in.                                                                                                    | Commonly used links     How A1 is<br>transforming       Policy     Guote<br>Changes policy       Status                                                                                                    |  |  |  |  |
| If clicking "Commissions & bonuses"<br>takes you to a sign-in page, and you<br>believe you should have access to SAP<br>Sales Cloud, please contact your<br>Principal or Agency Administrator. SAP is<br>Single Sign On (SSO) – no login is<br>required.                    | Cancel a policy Retrieve a Quote<br>Print policy decs Book transfer<br>View a policy<br>Billing Claims<br>Adde a payment / View Prile a claim<br>account Check claim status Agent News Center                                                                                                    |  |  |  |  |
| If you also write Harleysville Policies,<br>then you can access SAP Sales Cloud<br>from @ccessHarleysville by navigating to<br>My Agency Tab > AB & DB Statements.<br>Click the Compensation — 2019 Forward<br>link on the page and you will be<br>automatically logged in. |                                                                                                    |  |  |  |  |

# **Completing the Optional Profit Share Lock-In Agreement** SAP Sales Cloud | Job Aid

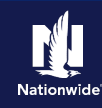

# Accessing the Workflow Module

#### Step 1

ActionNavigate to Apps in the upper righthand<br/>corner (square box).Select "Workflow" from the drop-down.

### Step 2

#### Action

Go to Home and Click on open cases assigned to me.

**Note:** You could qualify for Commercial Lines Profit Share Lock-In only, Farm Profit Share only or both Commercial Lines Profit Share Lock-In and Farm Profit Share Lock-In.

See the 3 scenarios highlighted below.

- Qualified for Farmowners Lock-In Only: You will only show one lock-in offer for Farm Profit Share Lock-In. Click on the case – Farmowners Plan Lock-In and proceed to the next step.
- Qualified for Commercial Lines Lock-In Only: You will only show one lock-in offer for Commercial Lines Profit Share Lock-In. Click on the case – Plan Lock-In and proceed to the next step.
- Qualified for BOTH Commercial Lines Lock-In and Farmowners Lock-In: You will have two separate cases for both lockin offers - Commercial Lines Profit Share Lock-In and Farmowners Profit Share Lock-In. Click on both cases, separately to review both lock-in offers to accept/decline

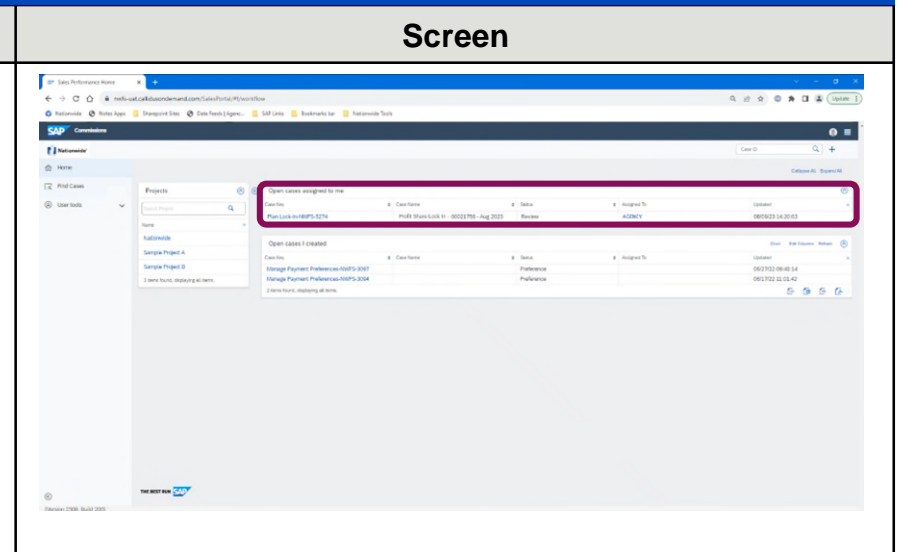

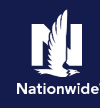

## **Review Lock-In Offer – Accept/Decline**

### Step 1

#### Action

Once you click on the case, the lock-in offer letter will need to be reviewed and then accepted/declined. The scenarios above outline the possible options. You could have only one lock-in agreement to review or two lock-in agreements to review.

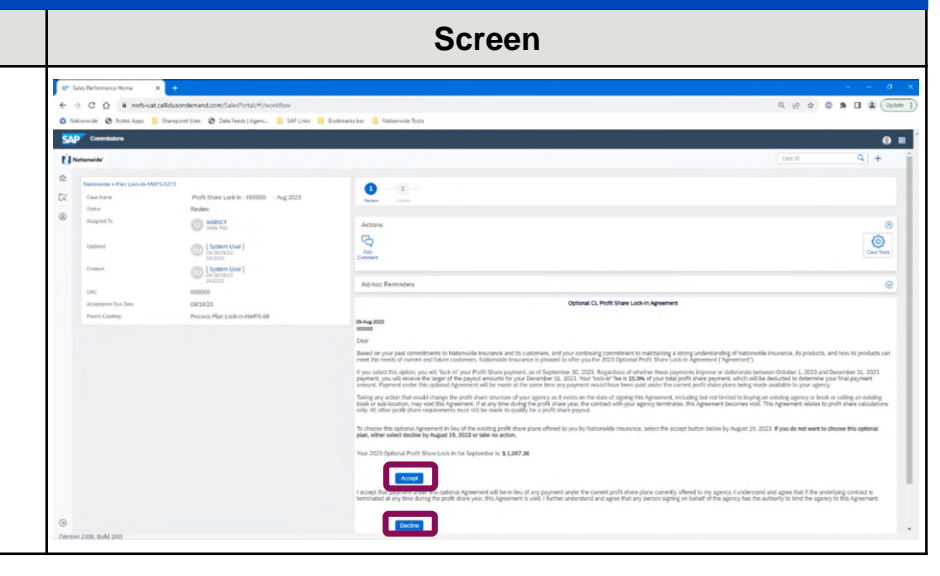

## **Lock-In Decision Made**

### Step 1

| Action                                                                                                    |                                                                                                    | Screen                                                                                                    |
|----------------------------------------------------------------------------------------------------|----------------------------------------------------------------------------------------------------|----------------------------------------------------------------------------------------------------|
| Once the agreement(s) have been accepted<br>or declined, the case will show closed and you<br>can see the status of the lock-in offer at the<br>bottom of the agreement. | Construction was      Construction was      Construction     Construction     Constructin     Construction     Construction     Construction     Construct | taterate in the second second |
|                                                                                                    | Oversion 2208, Build 2003                                                                                                    |                                                                                                    |

# **Completing the Optional Profit Share Lock-In Agreement** SAP Sales Cloud | Job Aid

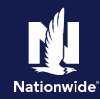

## SAP Sales Cloud – Review Accepted/Declined Lock-In Agreement

### Step 1

Once you have made your selection, you will be able to review the completed agreement.

- 1. Navigate to Apps in the upper righthand corner (square box) and Select Workflow from the drop-down.
- 2. Select "Find Cases" on the left side of the page.
- 3. In the search box, check the box "Include Closed Cases" and then select "Search."
- Closed cases should appear in your search results, select the lock-in offer you want to review – PLAN LOCK-IN (CLPS) or FARMOWNERS PROCESS PLAN LOCK-IN.
- 5. At the bottom of the lock-in agreement, it will show if the offer was accepted or declined and the date it was completed.

| Screen                                   |                                              |           |                                   |                                             |                     |                |                                          |  |  |  |
|------------------------------------------|----------------------------------------------|-----------|-----------------------------------|---------------------------------------------|---------------------|----------------|------------------------------------------|--|--|--|
| T Sets Pelserung Hure € → C Ó à neth-sut | x +<br>ccsldusoid=mind.com/SkimPortA(#)/worl | Star      |                                   |                                             |                     | ٩              | ✓ - 0 × . 12 ☆ 0 ★ □ ♣ (upper )          |  |  |  |
| Conninsion                               | Sharepoint Sites 🖉 Data Feach   Agent        | StPLina 1 | polinarks ber 🙎 Neterwide Tools   |                                             |                     |                | 0 E                                      |  |  |  |
| ☆ Hanw                                   | Res South Mar                                | 0         | Sealch results                    | 1 Sectors                                   | 1.000               | Sectors for    | innutation Over Manalipations Mathematic |  |  |  |
| 🛞 Uzerteols 🗸 🗸                          | Tod Dearith                                  | 40        | Plan Look-In-MMPS-5273            | Profit Share-Lock In -<br>000000 - Aug 2023 | Tarden              | C ACTINCY      | 08099231420-03                           |  |  |  |
|                                          | Welter Description                           | Case Nay  | Tormection Acputreets-AUR75-42    | Test                                        | View Adjustments    |                | 03(36)23 07 36:50                        |  |  |  |
|                                          | Project Exception project same               |           | Taniadan Adjustments-NMPS-63      | Service                                     | View Adjustments    |                | 07/25/23 09:37:24                        |  |  |  |
|                                          | Henry Contractions                           |           | Tomaction Adjustments-10875-05    | PL/ORS                                      | View Adjustments    |                | 07/25/23 14 52:03                        |  |  |  |
|                                          | Li volav d                                   | net caus  | Turnadion Adjustments-10875-04    | PL/KORs                                     | Were Aslpatition to |                | 07/21/23 14:47:20                        |  |  |  |
|                                          | Custom Fields                                |           | Transaction Adjustments AdultS-68 | A08.4.1                                     | View Adjustments    |                | 0709473141210                            |  |  |  |
|                                          | Dates                                        | 8         | Transaction Adjustments Add/5-05  | A08.4                                       | View Adjustments    |                | 07/26/23 14:08:16                        |  |  |  |
|                                          | Additional Search Criteria                   | ۲         | Turnaction Adjustments April 5:07 | Service                                     | View Adjustments    |                | 07/20/23 14:07:27                        |  |  |  |
|                                          | Comments & Attachments                       | ۲         | Turnaction Adjustments-NUMTS-45   | ADR                                         | View Apjustments    |                | 07/20/23 08:40:34                        |  |  |  |
|                                          |                                              | News.     | SPCE Dolk Option/ NVPS-14         | Rovb-test 3.                                | Assects Nie         | O O O militree | 08/08/23 12.43.18                        |  |  |  |
| ©<br>Owners 2006, Build 200              |                                              |           |                                   |                                             |                     |                |                                          |  |  |  |
|                                          |                                              |           |                                   |                                             |                     |                |                                          |  |  |  |
|                                          |                                              |           |                                   |                                             |                     |                |                                          |  |  |  |
|                                          |                                              |           |                                   |                                             |                     |                |                                          |  |  |  |
|                                          |                                              |           |                                   |                                             |                     |                |                                          |  |  |  |
|                                          |                                              |           |                                   |                                             |                     |                |                                          |  |  |  |

By accepting a copy of these materials:

(2) I agree that the information contained in this training presentation is confidential and proprietary to Nationwide and may not be disclosed or provided to third parties without Nationwide's prior written consent.

(3) I acknowledge that: (i) certain information contained in this training presentation may be applicable to licensed individuals only and access to this information should not be construed as permission to perform any functions that would require a license; and (ii) I am responsible for acting in accordance with all applicable laws and regulations.

(4) I agree that I will return or destroy any material provided to me during this training, including any copies of such training material, when or if any of the following circumstances apply: (a) my Independent Sales Agent agreement with Nationwide is cancelled or I no longer hold any appointments with Nationwide; (b) my employment with or contract with a Nationwide Independent Sales Agent is terminated; (c) my Independent Adjuster contract with Nationwide is terminated; (d) my employment with or contract with a Nationwide Independent Adjuster is terminated; or (e) my employment or contract with Nationwide is terminated for any reason.

<sup>(1)</sup> I agree that I am either: (a) an employee or Contractor working for Nationwide Mutual Insurance Company or one of its affiliates or subsidiaries ("Nationwide"); or (b) an Independent Sales Agent who has a contract and valid appointment with Nationwide; or (c) an employee of or an independent contractor retained by an Independent Sales Agent; or (d) an Independent Adjuster who has a contract with Nationwide; or (e) an employee of or an independent and valid appointment with Nationwide; or (e) an employee of or an independent and valid appointment with Nationwide; or (e) an employee of or an independent and valid appointment with Nationwide; or (e) an employee of or an independent and valid appointment with Nationwide; or (e) an employee of or an independent appointment with Nationwide; or (e) an employee of or an independent appointment with Nationwide; or (